# **GMail en el móvil-Cambiando a la nube (GSuite UJA)**

## Android

Sigue estos sencillos pasos para usar tu correo @ujaen.es en la aplicación Gmail

icono gmail

1.- Inicia la App Gmail

Acceder al perfil

2. Accede a tu perfil

Añadir otra cuenta

3. Toca "Añadir otra cuenta"

Selecciona cuenta Google

## 4. Elige Google

Escribe tu dirección de correo

### 5. Escribe tu dirección de correo

Acepta las condiciones de servicio

### 6.- Acepta la Política de Privacidad y las Condiciones de Servicio

Accede a SIDUJA

7. Escribe tu cuenta TIC y Contraseña

Sincroniza

8.- Sincroniza y ;;; LISTO !!!

## iPhone / iPad

Puede ser que no tengas Gmail en tu dispositivo. Accede a la App Store e instala Gmail. Posteriormente sigue estos pasos

icono gmail

## 1.- Inicia la App Gmail

Inicia sessión

2. Inicia sesión en tu cuenta

Selecciona Cuenta Google

#### **3.** Selecciona cuenta Google

Introduce tu correo electrónico

### 4. Escribe tu dirección de correo

Escribe tu dirección de correo

## 5. Escribe tu cuenta TIC y Contraseña

Sincroniza

### 8.- Sincroniza y ;;; LISTO !!!